## GIGA タブレット更新作業マニュアル

GIGA タブレットは、セキュリティ上の弱点の修正や、機能の追加を目的とした「更新プログラム」を適用させることで、より安全かつ快適に使用できるようになります。

2. 「設定」をクリックします。

以下の手順を参考に、機能更新へのご協力をお願いいたします。

1. 画面左下のスタートボタンをクリックします。

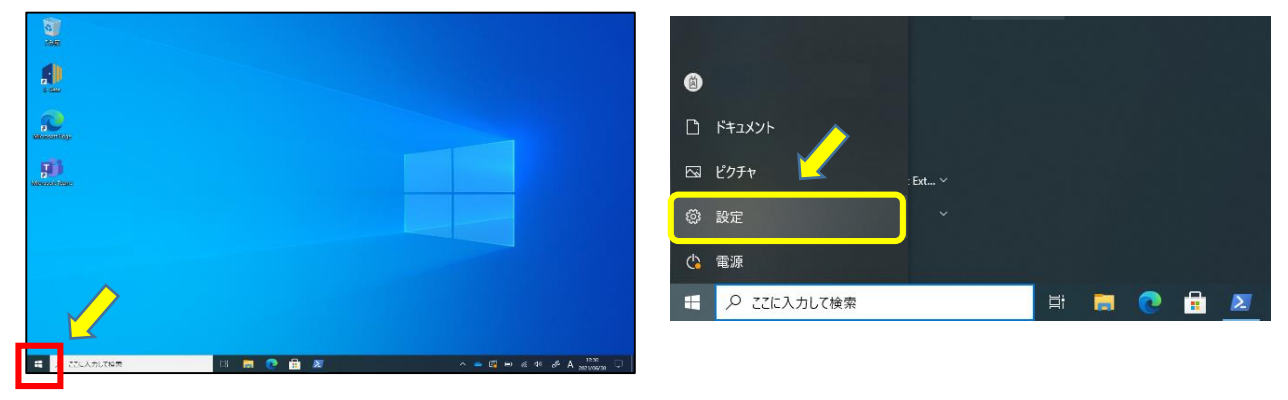

3. 画面下部にある「更新とセキュリティ」をクリックします。

| 設定                                                                                                    |                                          |                                           | - 🗆 × | 設定 | 1.1                 |                                                  | <b>**</b> *       |                                         | - | × |
|----------------------------------------------------------------------------------------------------|------------------------------------------|-------------------------------------------|-------|----|---------------------|--------------------------------------------------|-------------------|-----------------------------------------|---|---|
| Windows の設定                                                                                                    |                                          |                                           |       |    | Android、iPhone のリンク | Ŭ                                                | Wi-Fi、 號内モード、 VPN |                                         |   |   |
| ie:                                                                                                    | 定の検索                                     | ٩                                         |       |    | Ą                   | <b>個人用設定</b><br>背景、ロック画面、色                       |                   | <b>アブリ</b><br>アンインストール、既定値、オブション<br>の機能 |   |   |
| <b>اللہ کر ت</b> اریخ کی تحکیل کی تحکیل کی تحکیل کی تحکیل کی تحکیل کی تحکیل کی تحکیل کی تحکیل کر تحکیل کر تحکی<br>تحکیل تحکیل کر تحکیل کر تحک<br>تحکیل کر تحکیل کر تحکی<br>تحکیل کر تحکیل کر تحکیل کر تحکیل کر تحکیل کر تحکیل کر تحکیل کر تحکیل کر تحکیل کر تحکیل کر تحکیل کر تحکیل کر تحکیل کر تحکیل کر | 世 図 の の の の の の の の の の の の の の の の の の  | <b>デバイス</b><br>Bluetooth、プリンター、マウス        |       |    | 8                   | <b>アカウント</b><br>アカウント、メール、同朝、職場、他<br>のユーザー       | <b>A</b> ₽        | 時刻と言語<br>音声認識、地域、日付                     |   |   |
| 、 電話<br>Android, if                                                                                                    | Phone のリンク                               | <b>ネットワークとインターネット</b><br>Wi-Fi、 機内モード、VPN |       |    | ⊘                   | <b>ゲーム</b><br>Xbox Game Bar、キャプチャ、配<br>信、ゲームモード  | Ⴇ                 | <b>簡単操作</b><br>ナレーター、拡大鏡、ハイコントラスト       |   |   |
| 図人用設<br>音景、ロック                                                                                                    | 定 日本 日本 日本 日本 日本 日本 日本 日本 日本 日本 日本 日本 日本 | <b>アブリ</b><br>アンインストール、既定値、オブション<br>の機能   |       |    | Q                   | 検索<br>マイファイル、アクセス許可の快楽                           | A                 | <b>ブライバシー</b><br>場所、カメラ、マイク             |   |   |
| ス アカウント<br>アカウントン<br>のユーザー                                                                                                    | -ル、同期、職場、他                               | 時刻と言語<br>音声認識、地域、日付                       |       |    | C                   | <b>更新とセキュリティ</b><br>Windows Update、回復、パック<br>アップ |                   |                                         |   |   |

4. 「更新プログラムのチェック」をクリックします。

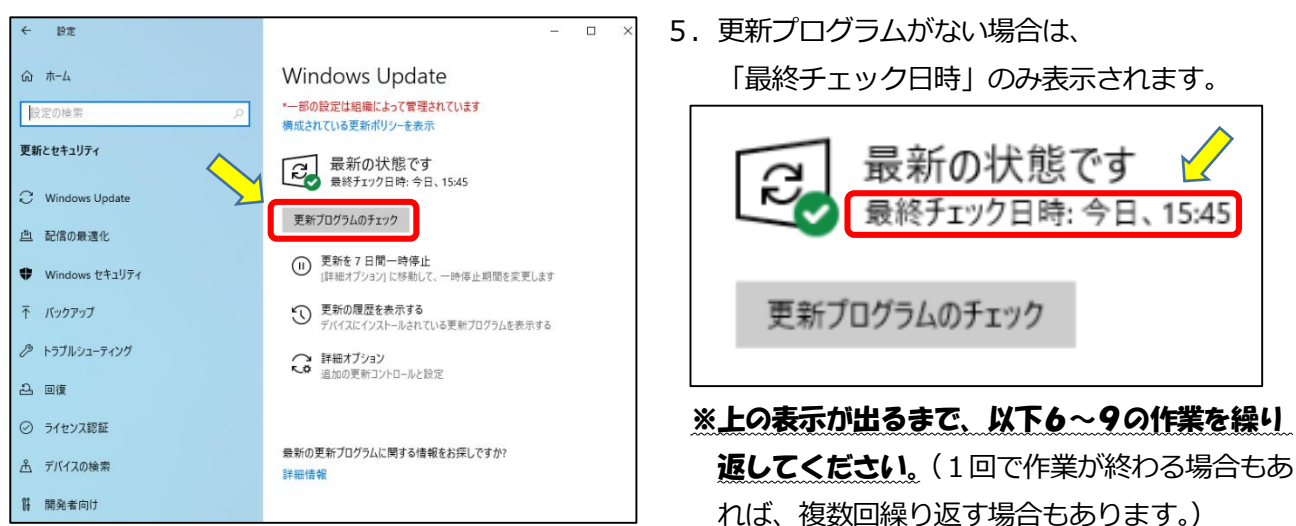

6. 更新プログラムがある場合は、ダウンロードやインストールが開始されます。

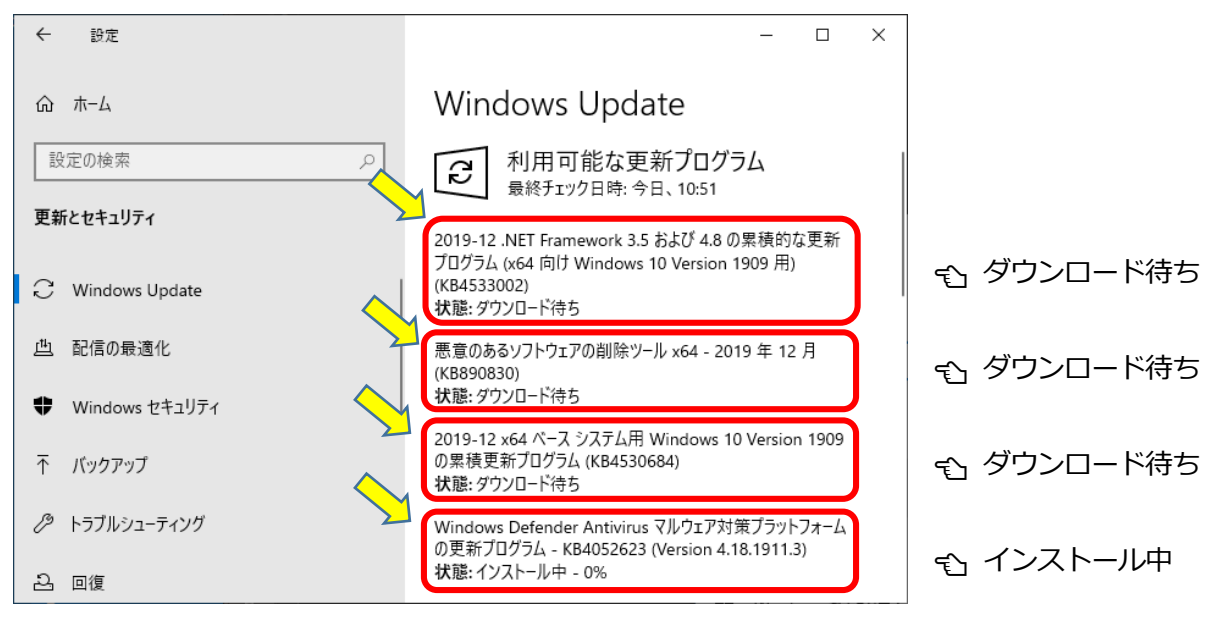

※更新プログラムが複数本あった場合、上の図のように順番にダウンロード⇒インストールされます。

7. 「今すぐインストール」が表示されていたら、そちらをクリックしてください。

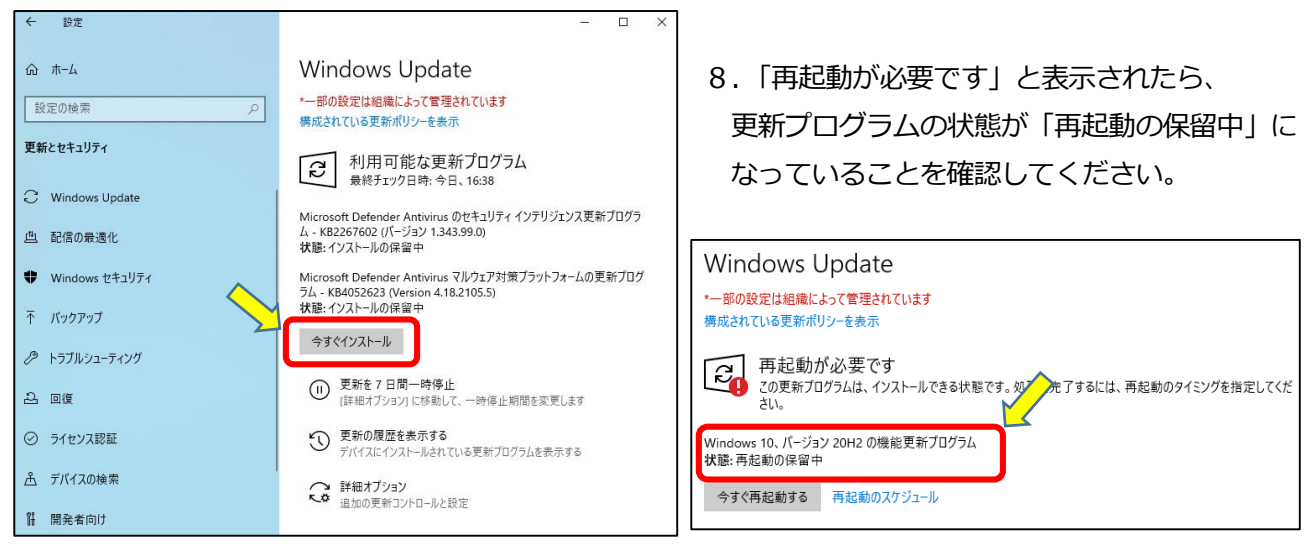

9. 画面左下のスタートボタンから「電源」をクリックし、「更新して再起動」をクリックしてください。 「Windows10の更新を構成しています」が表示されたら、絶対にタスレットを閉じたり、電源を切った りしないでください。</u>再起動後、手順5の「最新の状態です」が見られたら更新作業完了です。

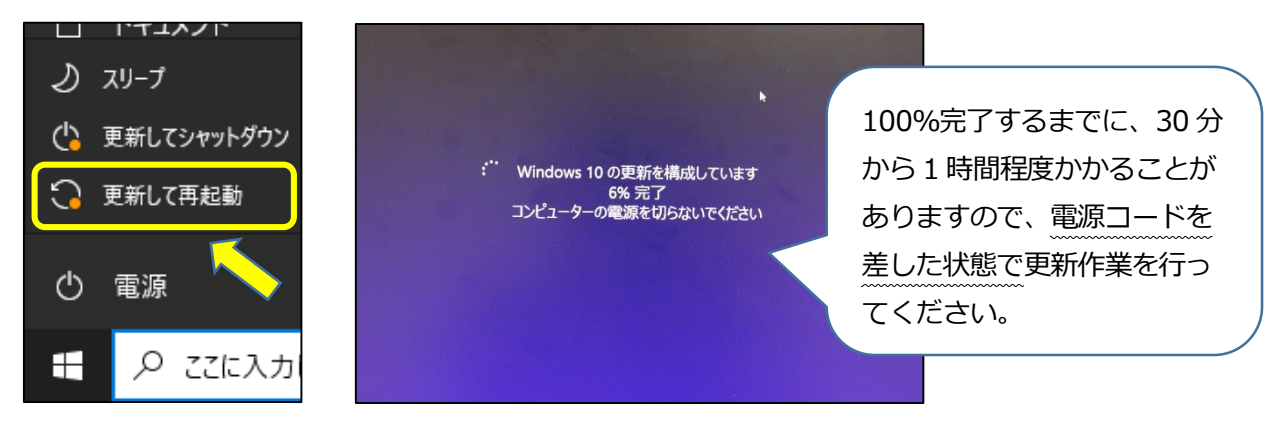